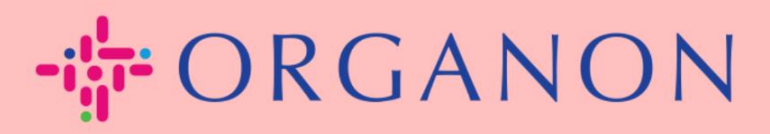

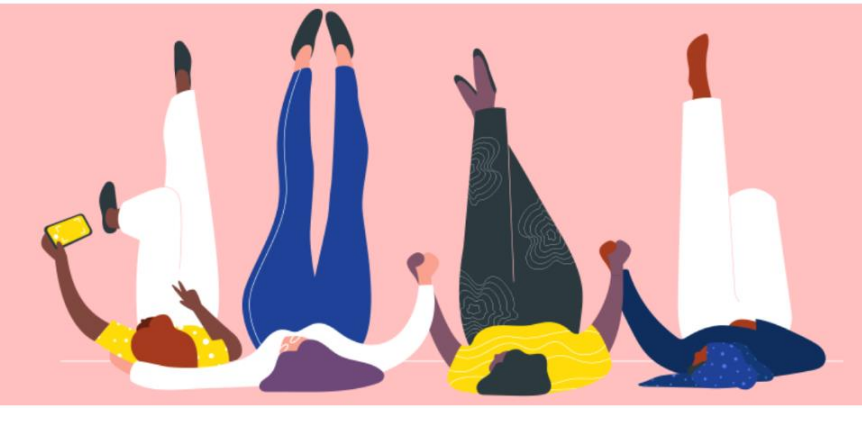

# Setup Your Company Public Profile How To Guide

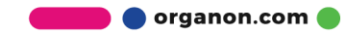

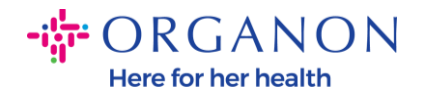

### How to Setup Your Company Public Profile in Coupa New CSP Profile Design | Coupa Suppliers

1. Log in to the Coupa Supplier Portal with Email and Password

| <b>çoupa</b> supplier portal |                                | ▲ Secure |
|------------------------------|--------------------------------|----------|
|                              |                                |          |
|                              | Login                          |          |
|                              | • Email                        |          |
|                              | Password                       |          |
|                              | Forgot your password?          |          |
|                              | New to Coupa?CREATE AN ACCOUNT |          |
|                              |                                |          |

2. Select Business Profile in the menu, then go to Business Profile

A **public profile** is visible for all Coupa customers to learn about your business and connect with you for potential business opportunities. A complete, robust profile will increase your visibility and opportunities.

| 🗱 coupa suppl                | ierportal      |                          |                |          |          |           | v          | NOTIFICATI | Ions 7   Help ~ |  |
|------------------------------|----------------|--------------------------|----------------|----------|----------|-----------|------------|------------|-----------------|--|
| nvoices                      | Orders Busi    | iness Profile Setup      | Service Sheets | ASN      | Sourcing | Forecasts | Catalogues | Workers    | More            |  |
| Business Profile             | Legal Entities | Information Requests     | Performance Ev | aluation | _        |           |            |            |                 |  |
| Pro                          | est Acco       | y Profile URL   Download | d as PDF       |          |          |           |            |            |                 |  |
| Company Info                 | D              |                          |                |          |          |           |            |            | 1 ~             |  |
| Company Name<br>Test Account |                | Industr                  | у              |          |          | About     |            |            |                 |  |

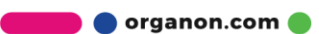

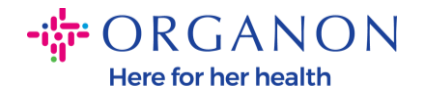

# In this section you will see **the name of your account**, beside it you will find **Add an image and/or logo**.

Under the name of the account there are three links:

- Profile preview links to a digital image of your company profile
- **Copy profile URL** provides a URL for sharing your profile
- Download profile as a PDF

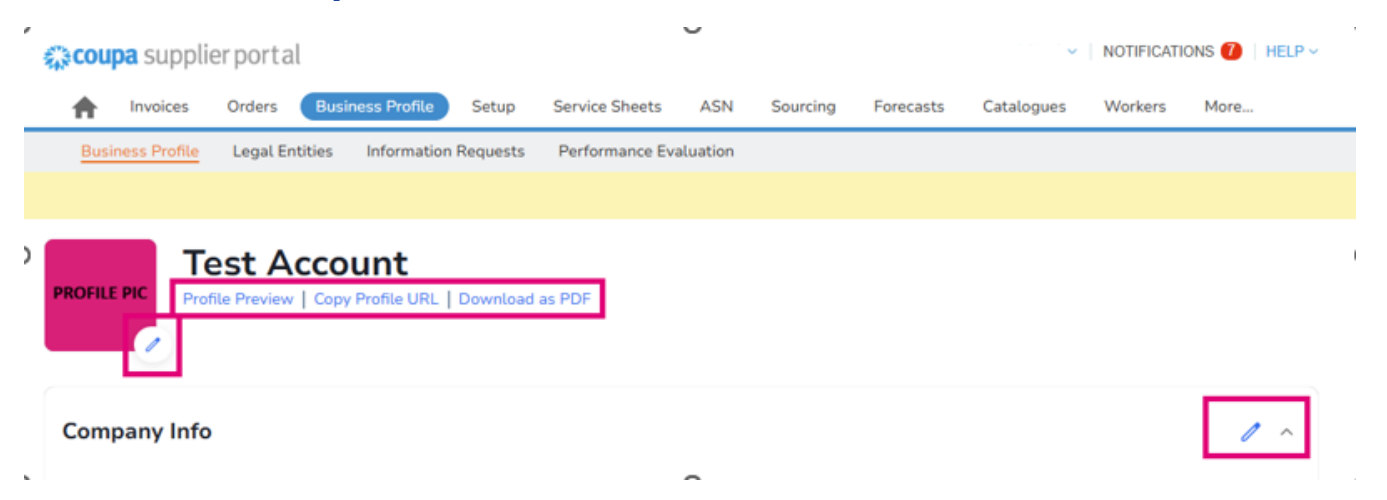

## 3. Select the Edit profile button to add or edit information

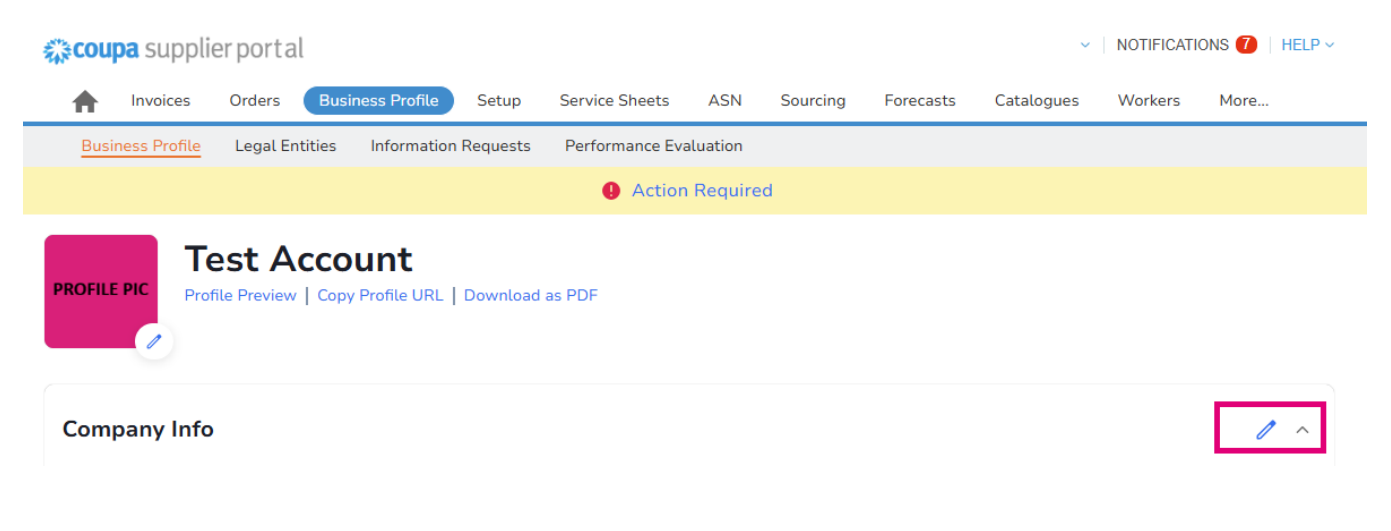

🛑 🔵 organon.com 🔵

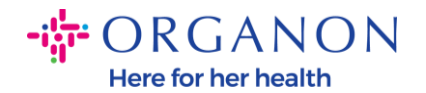

There are 3 sections to the Business Profile to be completed:

#### a. Company Info

- Complete company name, Industry, Year Established, PO email, Website, DUNS, Company size, Ownership type, Website and an About Section.
- Complete the country section and TAX Registration section.
- Complete Diversity Classification and Certification under this subsection you can complete Commodities, Product and Services Categories and Area Served.

| 💸 coupa supplier portal                     |                                    |             |                       | ~             | NOTIFICATI | ons 🚺   Help - |
|---------------------------------------------|------------------------------------|-------------|-----------------------|---------------|------------|----------------|
| h Invoices Orders Business Profile          | Setup Service Sheets               | ASN Sourcir | ng Forecasts          | Catalogues    | Workers    | More           |
| Business Profile Legal Entities Information | Requests Performance Eva           | aluation    |                       |               |            |                |
|                                             | Action                             | Required    |                       |               |            |                |
| PROFILE PIC                                 | Download as PDF                    |             |                       |               |            |                |
| Company Info                                |                                    |             |                       |               |            | 1 ~            |
| Company Name<br>Test Account                | Industry                           |             | About                 |               |            |                |
| Tax ID<br>United Kingdom: GB999999999       | Year Established<br>1984           |             | Commodit              | ies           |            |                |
| Products and Services                       | PO Email<br>0001002763upgrade@orga | non.com     | Website<br>http://www | v.example.com |            |                |
| DUNS<br>98-765-4321                         | Company Size                       |             | Ownership             | о Туре        |            |                |
| Areas Served<br>America                     | No coverage in areas               |             |                       |               |            |                |

**b.** Contacts. At this section you can add a new contact and edit the existing ones.

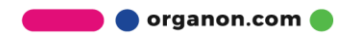

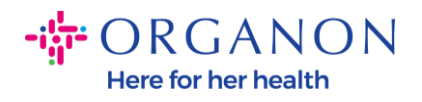

| <b>ST Account</b><br>Preview   Copy Profile URL | Action Required       Download as PDF   |                                                                                                    |                                                                                                    |                                                                                                    |
|-------------------------------------------------|-----------------------------------------|----------------------------------------------------------------------------------------------------|----------------------------------------------------------------------------------------------------|----------------------------------------------------------------------------------------------------|
| St Account<br>Preview   Copy Profile URL        | Download as PDF                         |                                                                                                    |                                                                                                    |                                                                                                    |
|                                                 |                                         |                                                                                                    |                                                                                                    |                                                                                                    |
|                                                 |                                         |                                                                                                    |                                                                                                    |                                                                                                    |
|                                                 |                                         |                                                                                                    |                                                                                                    |                                                                                                    |
|                                                 |                                         |                                                                                                    | Search                                                                                                    | C                                                                                                    |
| Primary Contact                                 | Email                                   | Work Number                                                                                                    | Purpose                                                                                                    | Actions                                                                                                    |
| No                                              | supplierdemo52@gmail.com                |                                                                                                    |                                                                                                    | 1                                                                                                    |
| No                                              | izabella.epitropaki1@organon.com        |                                                                                                    |                                                                                                    | 1                                                                                                    |
| No                                              | jimena.rodriguez2@organon.com           |                                                                                                    |                                                                                                    | 1                                                                                                    |
| No                                              | monserrat.chinchilla1@organon.com       |                                                                                                    |                                                                                                    | 1                                                                                                    |
| Yes                                             | nicolas.nae1@organon.com                |                                                                                                    |                                                                                                    | 1                                                                                                    |
|                                                 | Primary Contact<br>No<br>No<br>No<br>No | Primary Contact Email   No supplierdemo52@gmail.com   No izabella.epitropaki1@organon.com   No jimena.rodriguez2@organon.com   No monserrat.chinchilla1@organon.com | Primary Contact Email Work Number   No supplierdemo52@gmail.com   No izabella.epitropaki1@organon.com   No jimena rodriguez2@organon.com   No monserrat.chinchilla1@organon.com | Primary Contact   Email   Work Number   Purpose     No   supplierdemo52@gmail.com   izabella.epitropaki1@organon.com      No   izabella.epitropaki1@organon.com       No   jimena.rodriguez2@organon.com       No   monserrat.chinchilla1@organon.com |

**c. Addresses.** Add new Addresses and edit the existing ones. Also, you can set up the primary address.

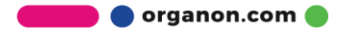

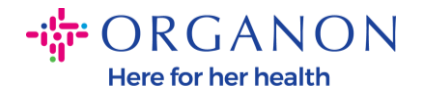

| 🎇 coupa supplie  | erportal                                  |                   |                 |          |          |           | ~              | NOTIFICATIO | DNS 🚺   HE | LP ~ |
|------------------|-------------------------------------------|-------------------|-----------------|----------|----------|-----------|----------------|-------------|------------|------|
| Invoices         | Orders Business Pr                        | ofile Setup       | Service Sheets  | ASN      | Sourcing | Forecasts | Catalogues     | Workers     | Add-ons    | More |
| Business Profile | Legal Entities Infor                      | mation Requests   | Performance Eva | luation  |          |           |                |             |            |      |
|                  |                                           |                   | Action          | Required | l -      |           |                |             |            |      |
|                  | est Account<br>ile Preview   Copy Profile | URL   Download as | PDF             |          |          |           |                |             |            |      |
| Company Info     |                                           |                   |                 |          |          |           |                |             | `          | ·    |
| Contacts         |                                           |                   |                 |          |          |           |                |             | ``         | ,    |
| Addresses        |                                           |                   |                 |          |          |           |                |             |            |      |
| Add Address      |                                           |                   |                 |          |          |           | Search         |             | Q          |      |
| Address          | Primary Address                           | City              |                 | State    | Postc    | ode       | Country/Region | A           | ctions     |      |
| 2472 3RD ST      | Yes                                       | SAN FRA           | NCISCO          | CA       | 94107    | 7         | GB             | U           | 1          |      |
| Perpage 5   15   | 30                                        |                   |                 |          |          |           |                |             |            |      |

4. After all the information is imputed, what you need to do is clickSave at the top of the screen beside the Company Info section.

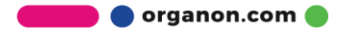

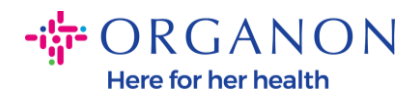

| 🕻 coupa supplier portal           |                                   |                |           |          |           | ~            | NOTIFICATI | ons 🚺   He | ELP |
|-----------------------------------|-----------------------------------|----------------|-----------|----------|-----------|--------------|------------|------------|-----|
| A Invoices Orders Bus             | iness Profile Setup               | Service Sheets | ASN       | Sourcing | Forecasts | Catalogues   | Workers    | Add-ons    | 1   |
| Business Profile Legal Entities   | Information Requests              | Performance Ev | aluation  |          |           |              |            |            |     |
|                                   |                                   | Action         | n Require | d        |           |              |            |            |     |
|                                   | unt                               |                |           |          |           |              |            |            |     |
| ROFILE PIC Profile Preview   Copy | YUTTE<br>y Profile URL   Download | as PDF         |           |          |           |              |            |            |     |
|                                   |                                   |                |           |          |           |              |            |            |     |
|                                   |                                   |                |           |          |           |              |            |            | _   |
| Company Info                      |                                   |                |           |          |           |              | Cancel     | Save       | ^   |
| Company Name                      | Indust                            | rv             |           |          | About     |              |            |            | _   |
| Test Account                      |                                   | ,              |           | •        |           |              |            |            |     |
|                                   |                                   |                |           |          |           |              |            |            |     |
|                                   |                                   |                |           |          |           |              |            |            |     |
| Year Established                  | PO En                             | nail           |           |          | Website   | e            |            |            |     |
|                                   |                                   |                |           |          | http://   | www.example. | com        |            |     |
|                                   |                                   |                |           |          |           |              |            |            |     |
| DUNS                              | Compa                             | iny Size       |           |          | Owners    | ship Type    |            |            |     |
|                                   |                                   |                |           | •        |           |              |            | •          |     |
|                                   |                                   |                |           |          |           |              |            |            |     |
| Tax ID                            |                                   |                |           |          |           |              |            |            |     |
| Country/region                    | Tax Re                            | gistration (i) |           |          |           |              |            |            |     |
|                                   | -                                 |                |           |          |           |              |            |            |     |

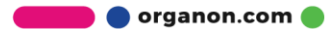